# Fingerex for Windows 3.8 Installation & Configuration Guide

Documentation for Fingerex for Windows 3.8

2006-2007 Digent Co., Ltd. All Rights Reserved

## **Table of Contents**

| BEFORE BEGINING             | ;        |
|-----------------------------|----------|
| System Requirement          | 3        |
| NETWORK CONSIDERATION       | 3        |
| SERVER INSTALLATION         | ;        |
| INSTALL ON SINGLE SERVER    | 5        |
| SERVER CONFIGURATION        | )        |
| START & STOP SERVICE        | )        |
| CLIENT INSTALLATION12       | 2        |
| DEVICE DRIVER INSTALLATION  | <u>)</u> |
| THREE TYPES OF INSTALLATION | ł        |
| SANITY CHECK                | 7        |

# **Before Begining**

## **System Requirement**

Fingerex requires following environment for server installation.

For server;

| O/S:         | Microsoft Windows 2000 Server or above  |
|--------------|-----------------------------------------|
| CPU:         | Pentium4 1GHz or above                  |
| Memory:      | 1GB or above                            |
| HDD:         | 10GB                                    |
| Application: | Microsoft IIS 5.0 or above              |
| Database:    | RDBMS with ADO support                  |
|              | (Example: Microsoft SQL server, Oracle, |
|              | Microsoft Accessetc.)                   |
|              |                                         |

For client;

| O/S:         | Microsoft Windows XP or newer |
|--------------|-------------------------------|
| CPU:         | Pentium4 1GHz or above        |
| Memory:      | Minimum requirement of O/S    |
| HDD:         | 20MB                          |
| Application: | Microsoft IE 5.0 or above     |
|              | (For web application logon)   |

## **Network Consideration**

Fingerex requires certain network implementation. In a nutshell, Fingerex server should be able to communicate with

client and database system. Since Fingerex server does not communicate with legacy application system directly, no network connection between two system. This gives more secure networking design possibilities.

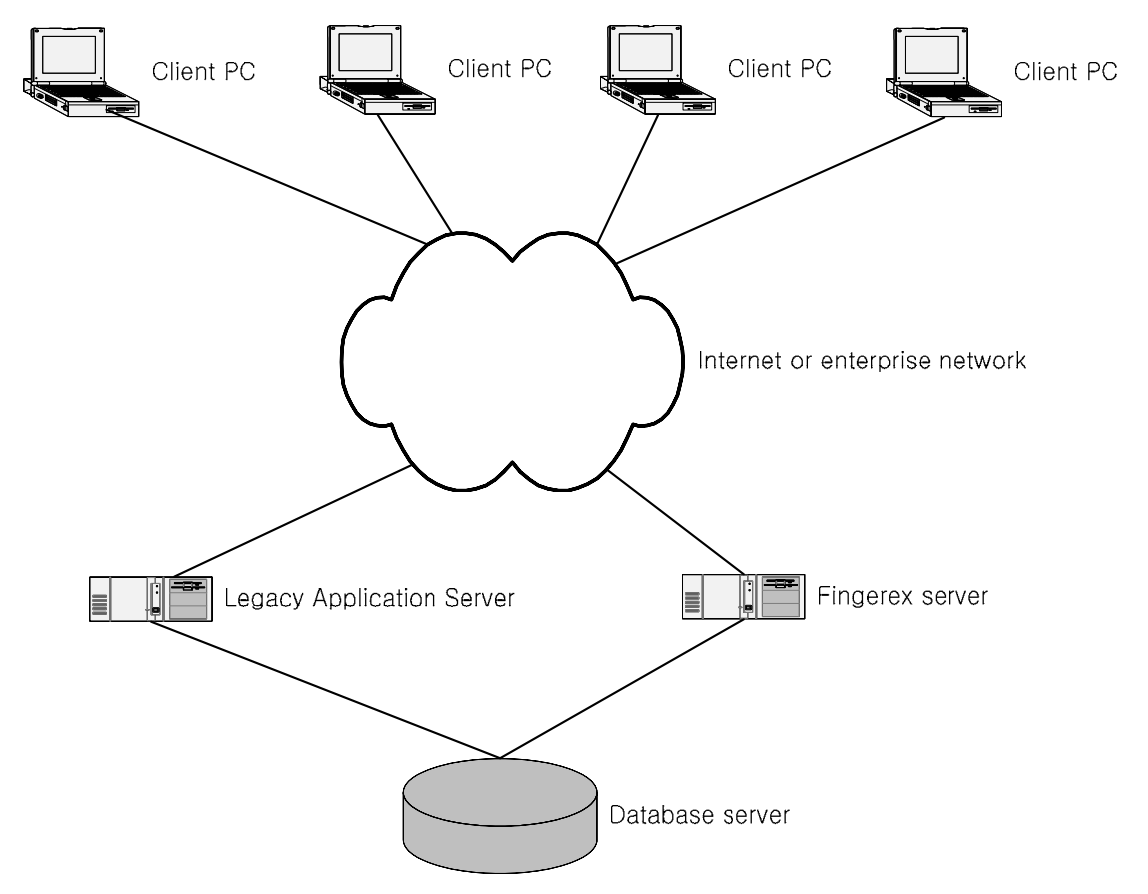

Fig 1 Typical Network Configuration

# Server Installation

## Install on Single Server

When you start installation, following dialog will appear.

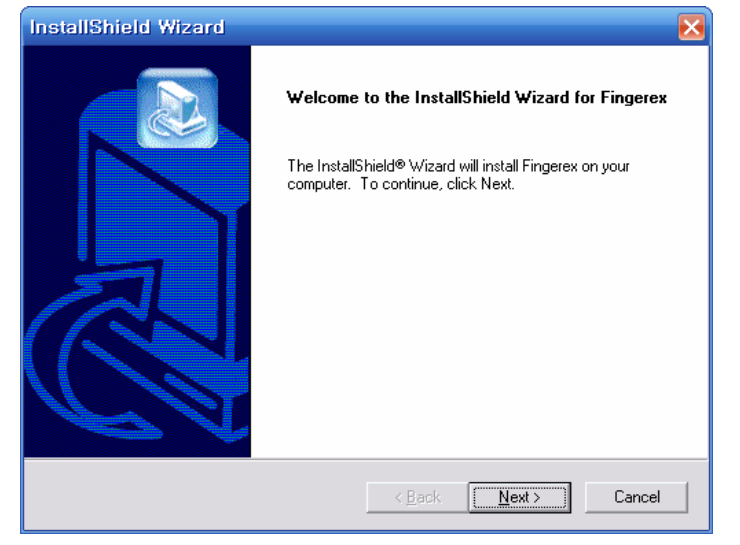

After reading software license agreement, click "Yes"

| InstallShield Wizard 🔀                                                                                                    |
|----------------------------------------------------------------------------------------------------|
| License Agreement Please read the following license agreement carefully.                                                                                                    |
| Press the PAGE DOWN key to see the rest of the agreement.                                                                                                    |
| Fingerex Server Contract for Use of Software Please read carefully following important contractual terms and conditions. This is a legal contract for the permission to use between Digent and Purchaser but not a contract for purchase or sales. [Purchaser] in this contract refers to as a person or company or organization purchasing this software product by paying for the product. In case that Purchaser uses this software product, it is considered that Purchaser agrees all terms and conditions in this contract. [Use] in this contract refers to as the circumstances that this |
| Do you accept all the terms of the preceding License Agreement? If you choose No, the<br>setup will close. To install Fingerex, you must accept this agreement.                                                                                                    |
| InstallShield Kack Yes No.                                                                                                    |
|                                                                                                    |

# Fingerex is being installed

| InstallShield Wizard        |                                  |
|-----------------------------|----------------------------------|
| Setup Status                |                                  |
| Fingerex Setup is performin | the requested operations.        |
| Installing:                 |                                  |
| C:\\Fingerex\InstallPack    | ges\Client Files\FingerAPI22.dll |
|                             | 29%                              |
|                             |                                  |
|                             |                                  |
|                             |                                  |
|                             |                                  |
| InstallShield               |                                  |
|                             | [Cancel]                         |

## After installation, you need reboot system.

| InstallShield Wizard |                                                                                                    |  |  |  |
|----------------------|----------------------------------------------------------------------------------------------------|--|--|--|
|                      | InstallShield Wizard Complete<br>The InstallShield Wizard has successfully installed Fingerex.<br>Before you can use the program, you must restart your<br>computer.<br>Yes, I want to restart my computer now<br>No, I will restart my computer later.<br>Remove any disks from their drives, and then click Finish to<br>complete setup. |  |  |  |
|                      | < <u>B</u> ack <b>Finish</b> Cancel                                                                                                    |  |  |  |

After installation, you should be able to see following menu.

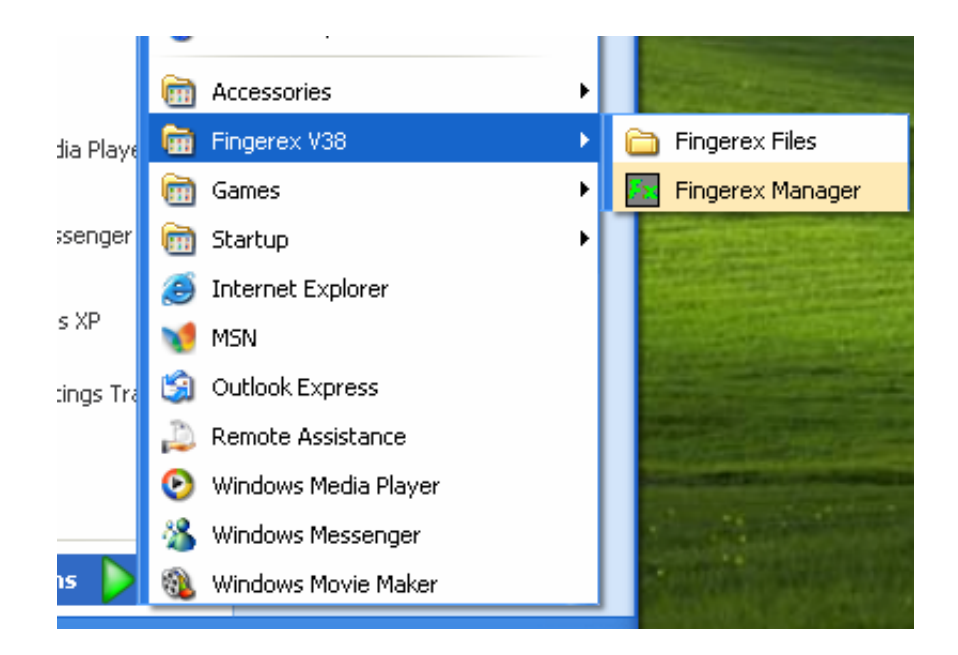

If you click "Fingerex Files", you should see following contents.

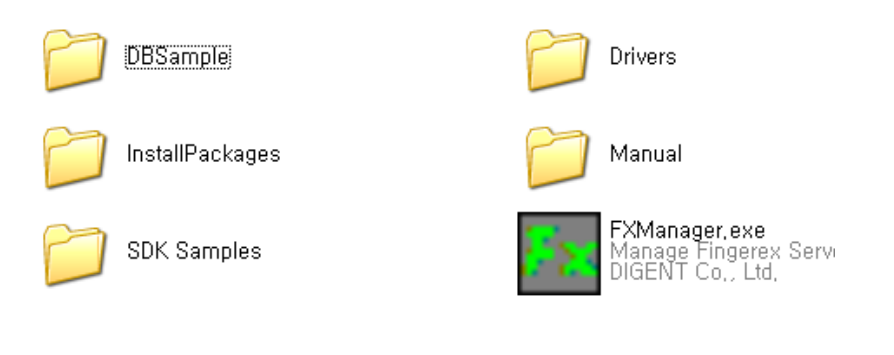

DBSample Contains sample database files. - dbFingerex.mdb - TableScript.sql

| Drivers         | Contains FD/FM fingerprint scan device driver                                                           |
|-----------------|----------------------------------------------------------------------------------------------------|
|                 |                                                                                                    |
| InstallPackages | Contains three different packaged client application and fingerprint scan device driver auto installer. |
|                 | - Client Files : File for include into your install package                                             |
|                 | - Normal : Self installation package                                                                    |
|                 | - WEB : For embedding inside web pages                                                                  |
| Manual          | Contains all manual for Fingerex                                                                        |
| SDK Samples     | Contains two samples.                                                                                   |
|                 | - Microsoft .NET Sample (for<br>Microsoft visual studio 2005<br>or new)                                 |
|                 | - WEB Sample                                                                                            |

# Server Configuration

Following picture shows Fingerex Manager, a configuration tool.

| ingerex Mana                                                                                                    | ger                                                                                                    | DIĞENT                                                                                                    |
|----------------------------------------------------------------------------------------------------|----------------------------------------------------------------------------------------------------|----------------------------------------------------------------------------------------------------|
| Configuration User Manage                                                                                                    | Logs                                                                                                    |                                                                                                    |
| Property Name                                                                                                    | Current Value                                                                                                    | Description                                                                                                    |
| Server IP<br>Server Port<br>Log Path<br>Auth Level<br>Connection Timeout<br>MAX Fingerprint per user<br>OTP Size<br>DB Connection String<br>Socket IO Threads<br>Simultaneous Connections | 1975<br>D: \\WINDOWS\\system32\\FXLogs<br>2<br>60000<br>10<br>20<br>Provider=Microsoft.Jet.OLEDB.4.0;Data Sourc<br>4<br>100 | Set Server's bind IP address or<br>Set Server's communication por<br>Set File Path of Server Log.<br>Set Algorithm's level for auther<br>Set timeout value for idle conne<br>Set Maximum registration finge<br>Set OT key size. You must set<br>Set Database connection string<br>Set count of socket IO Thread.<br>Set count of Simultaneous con |
| Change Value                                                                                                    |                                                                                                    | Apply Cancel                                                                                                    |

You can find general description on right side of panel.

Server IP IP address of Fingerex server. If registered, Fingerex will only accept registered IP for connection. For example, if this IP has value of 127.0.0.1, only local connection is allowed. If server has multiple IP address and wants to accept

|                          | with specific IP, write down in this field.<br>Initial value is blank-which mean<br>accepting all connections. |
|--------------------------|----------------------------------------------------------------------------------------------------|
| Server Port              | TCP port for Fingerex service.                                                                                 |
|                          | Default is 1975.                                                                                               |
| Log Path                 | Location of Fingerex operation log.                                                                            |
|                          | Default is Windows\System32\FXLogs                                                                             |
| Auth Level               | Strength of fingerprint authentication<br>level. For current version, there are 3<br>options;                  |
|                          | <ul><li>2 High Secure</li><li>1 Medium Secure</li><li>0 Lower Secure</li></ul>                                 |
| Connection timeout       | Timeout value for forced client hang-up by server. In milliseconds.                                            |
| Max fingerprint per user | Maximum numbers of fingerprint per user on database                                                            |
| OTP Size                 | Length of onetime password for session identification. Default is 20.                                          |
| DB Connection<br>String  | Database connection string. ADO connection needed.                                                             |

| Socket       | ΙΟ | Number    | of    | thread  | for  | communic   | ation |
|--------------|----|-----------|-------|---------|------|------------|-------|
| Threads      |    | handling. |       |         |      |            |       |
|              |    | -         |       |         |      |            |       |
| Simultaneous |    | Number    | of    | maximu  | ım   | concurrent | user  |
| Connections  |    | connectio | on to | Fingere | x se | rver.      |       |
|              |    |           |       |         |      |            |       |

Following picture shows user list of Fingerex server.

|   | 🗷 Fingerex Manager 📃 🗖 🔀 |                            |                            |                                                                                                    |                     |
|---|--------------------------|----------------------------|----------------------------|----------------------------------------------------------------------------------------------------|---------------------|
| ŀ | ing                      | (ere)                      | ( Mana                     | ager                                                                                                    | DI <u>G</u> ENT     |
|   | Config                   | guration                   | User Manag                 | Logs                                                                                                    |                     |
|   | Total l                  | Jser Num                   | ber:                       | Load                                                                                                    | Add User Delete     |
|   | NO                       | ID                         | Name                       | SessionKey                                                                                                    | Num of Fingerprints |
|   | 3 4 5                    | james<br>steven<br>richard | James<br>Steven<br>Richard | C379854AF5F424797D5C2BEBCFA8C0PC6BA78885<br>9FC7A3C43599BA1E8CA0B924B1CD9F6A37753E0A<br>A43E9AFAB5665B501F17B3449219DE71439BE019 |                     |
|   | Abo                      | ut                         |                            |                                                                                                    | Close               |

Please note that SessionKey is not a permanent value but changing every fingerprint authentication. It is session based value.

Following picture shows log-managing panel. If you doubleclick on entry, a notepad will open with corresponding log.

| Fingerex Manager                                   |                                                                                                 |                 |
|----------------------------------------------------|-------------------------------------------------------------------------------------------------|-----------------|
| Fingerex Mana                                      | ger                                                                                             | DI <u>G</u> ENT |
| Configuration User Manage                          | Logs                                                                                            |                 |
| File Name                                          | Path                                                                                            |                 |
| 2007-11-12.log<br>2007-11-13.log<br>2007-11-14.log | D:\WWINDOW5\Wsystem32\WFXLogs<br>D:\WWINDOW5\Wsystem32\WFXLogs<br>D:\WWINDOW5\Wsystem32\WFXLogs |                 |
|                                                    |                                                                                                 |                 |
|                                                    |                                                                                                 |                 |
|                                                    |                                                                                                 |                 |
|                                                    |                                                                                                 |                 |
|                                                    |                                                                                                 |                 |
|                                                    |                                                                                                 |                 |
| View                                               |                                                                                                 | Delete          |
| About                                              |                                                                                                 | Close           |

#### Start & Stop Service

You can start & stop Fingerex service with Windows service called "Fingerex V38 NT Service".

**Client Installation** 

#### **Device Driver Installation**

Client PC needs to install device driver for FD or FM

fingerprint reader. When you executing device driver install program, following dialog will be display.

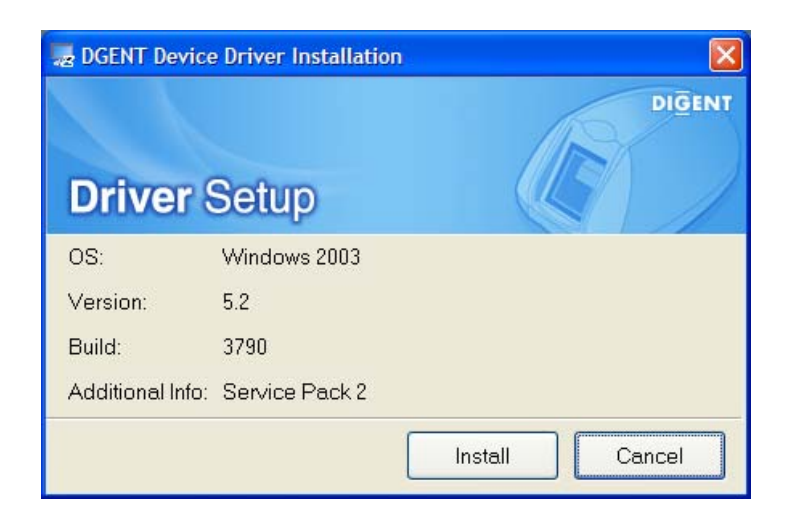

After click "Install" Button, following screen will display.

|                                                                                                   | B DGENT Device   | on 🔀           |                |    |  |
|---------------------------------------------------------------------------------------------------|------------------|----------------|----------------|----|--|
|                                                                                                   |                  |                | DIGENT         |    |  |
| Digent Device Driver Installer                                                                    |                  |                |                |    |  |
| If DIGENT hardware is connected, disconnect DIGENT fingerprint reader and then click [OK] button. |                  |                |                |    |  |
| ОК                                                                                                |                  |                |                |    |  |
|                                                                                                   | Build:           | 3790           |                |    |  |
|                                                                                                   | Additional Info: | Service Pack 2 |                |    |  |
|                                                                                                   |                  |                | Install Cancel | له |  |

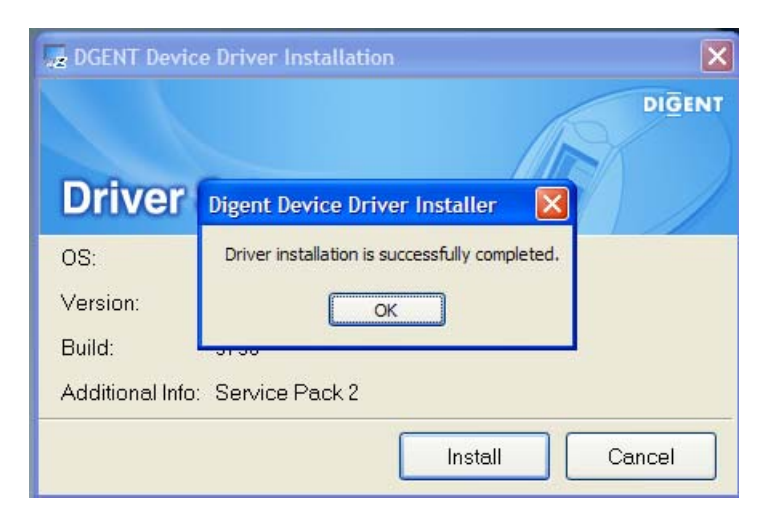

Be sure disconnecting FD or FM before clicking "OK"

Device driver installation is successful.

#### **Three Types of Installation**

There are three ways to install client module of Fingerex on individual PC;

• Web .CAB installation

Web installation happens automatically when a client first opens logon page. No additional installation required.

• Individual install program comes from Digent

There are client install package on Fingerex client CD. You can distribute among client to install. • Module for integrating into your install program

You can locate Fingerex client module on CD. You can include this module inside your install package for singular installation of all application for client PC.

Following is step by step procedure for individual install program from Digent.

Installation package can be found at C:\Program Files\Digent\Fingerex\InstallPackages\Normal\FXClientComp onent.exe

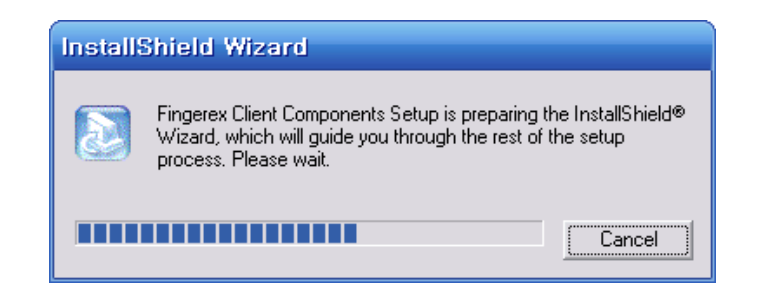

Installshield is preparing install.

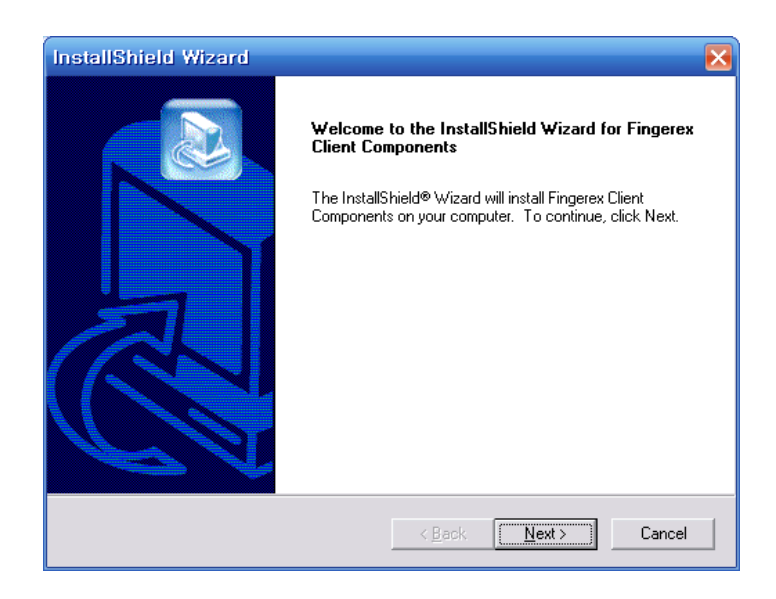

## Click "Next" to start installation.

| InstallShield Wizard                                                     | X          |  |  |  |
|--------------------------------------------------------------------------|------------|--|--|--|
| Setup Status                                                             |            |  |  |  |
| Fingerex Client Components Setup is performing the requested operations. |            |  |  |  |
| Installing:                                                              |            |  |  |  |
| C:\\DIGENT\Fingerex Client Components\FMFDHWInstaller.exe                |            |  |  |  |
| 63%                                                                      |            |  |  |  |
|                                                                          |            |  |  |  |
|                                                                          |            |  |  |  |
|                                                                          |            |  |  |  |
|                                                                          |            |  |  |  |
| InstallShield                                                            |            |  |  |  |
|                                                                          | [ Cancel ] |  |  |  |

# Installation in progress.

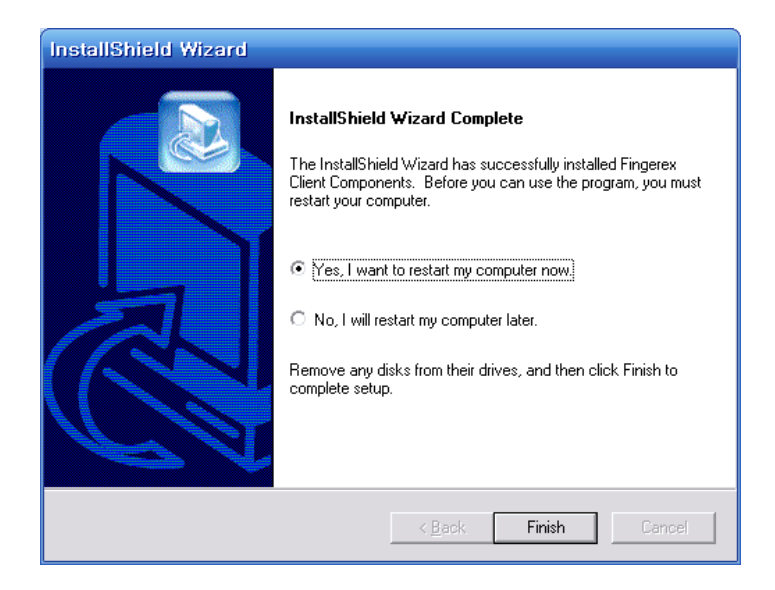

Reboot after installation.

# Sanity Check

To ensure its installation, you can check functionality with simple web based check.

You can find web pages on installed files.